## ESS – Leave & Time – Display Leave Balances

The *Display Leave Balances* screen under *Leave & Time* allows employees to display each leave type and the balance of each.

1. *Display Leave Balances -* Select the *Display Leave Balances* link from the *Leave & Time* menu in ESS. The following screen will appear.

| Leave Balances     |                     |                   |      |                 |                   |       |
|--------------------|---------------------|-------------------|------|-----------------|-------------------|-------|
| Absence Type       | Deductible to       | Earned Leave      | Used | Future Approved | Available Balance | Unit  |
| Annual Carryover   | 4/10/2011           | 116.96            | 0.00 | 0.00            | 116.96            | Hours |
| Annual Leave       | 1/14/2012           | 342.00            | 0.00 | 0.00            | 342.00            | Hours |
| Personal Carryover | 4/8/2011            | 12.50             | 0.00 | 0.00            | 12.50             | Hours |
| Personal Leave     | 1/14/2012           | 0.00              | 0.00 | 0.00            | 0.00              | Hours |
| Sick Family Leave  | 1/14/2012           | 37.50             | 0.00 | 0.00            | 37.50             | Hours |
| Sick Leave         | 1/14/2012           | 917.21            | 0.00 | 0.00            | 917.21            | Hours |
| Your combined sick | and sick family lea | ve is: 954.71 hou | ırs. |                 |                   |       |

NOTE: Place the mouse pointer over any of the terms in the top row (*Absence Type, Deductible to, Earned Leave, Used, Future Approved, Available Balance,* or *Unit*) and the "tool tip" definition will appear on the screen. For example, place the mouse pointer over *Deductible to* and the following pop-up will appear:

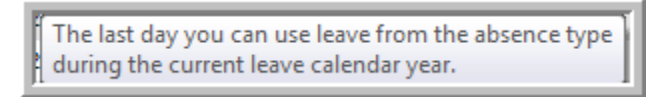

NOTE: By clicking on *Leave Plan Descriptions* at the bottom of the page, a new window will popup with more detailed information on PASSHE leave.

**1.1.** To return to the *Leave & Time* menu, use the *Back* button in the upper right-hand corner of the ESS screen or the *Leave & Time Overview* link on the left of the ESS screen.

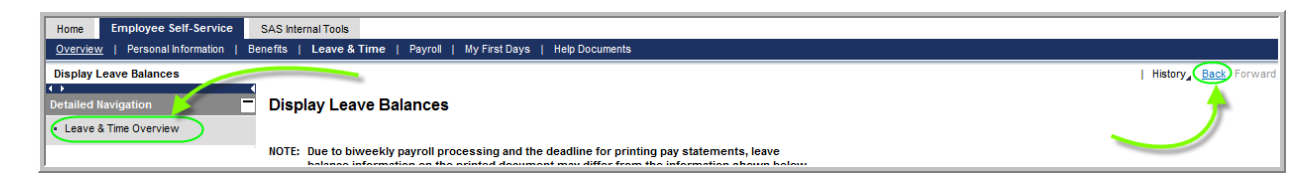